# **Deactivating a Case**

12/06/2024 5:23 pm EST

From the client information page, you have a capability of deactivating a case. Below is the step-by-step guideline for deactivating a case starting from the login page.

Step 1: Log In: Log into SIPS.

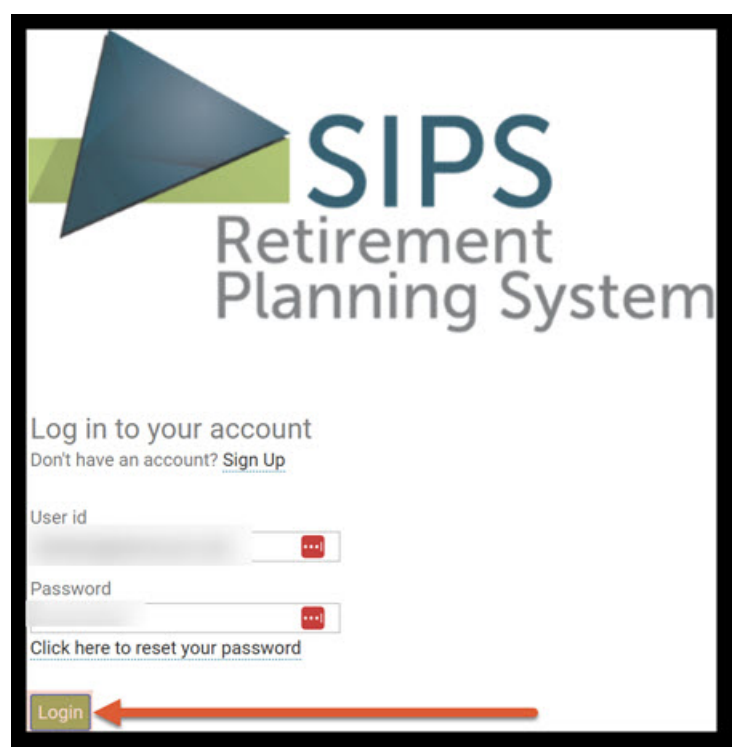

Step 2: Welcome Page: To navigate to the Your Case List screen, you have two options: click the green Go To Your Case List button under the Welcome heading, or select Your Case List in the upper-right corner. Both options lead to the same Your Case List page.

|                        | YOUR CASE LIST | SETTINGS | HELP | SIGN OUT |
|------------------------|----------------|----------|------|----------|
| Welcome                | 1              |          |      |          |
| Goto Your Case List >> |                |          |      |          |
| Expiry date:           |                |          |      |          |
| Number of cases:       |                |          |      |          |

Step 3: View All Cases: Click on the green View All Cases button underneath the Your Case List heading.

|                   |                              |                                                                               | YOUR CASE LIST | SETTINGS | HELP      | SIGN OUT    |
|-------------------|------------------------------|-------------------------------------------------------------------------------|----------------|----------|-----------|-------------|
| Your Cas          | e List                       |                                                                               |                |          |           |             |
| Add Case View All | Cases Search Using Selection |                                                                               |                |          |           |             |
| Search for Case   |                              |                                                                               |                |          |           |             |
| Case              | Initial Plan Date            | Revised Date                                                                  | Tags           |          | Active    |             |
|                   |                              |                                                                               |                |          |           |             |
|                   |                              |                                                                               | Rows Per P     | age 50   | ≪ < No re | ecords > >> |
|                   |                              | Please use View All Cases or Search Using Selection to view one or more cases |                |          |           |             |

# Step 4: Case Selection: Click on the case you would like to open up.

|                                                                                                    |                                                                                                    |                                                                                                    | YOUR CASE LIST SE                                                                                                    | TTINGS HELP SIGN OUT    |
|----------------------------------------------------------------------------------------------------|----------------------------------------------------------------------------------------------------|----------------------------------------------------------------------------------------------------|----------------------------------------------------------------------------------------------------|-------------------------|
| Your Case List                                                                                                    |                                                                                                    |                                                                                                    |                                                                                                    |                         |
| Add Case View All Cases Search Using Selection                                                                                                    |                                                                                                    |                                                                                                    |                                                                                                    |                         |
|                                                                                                    |                                                                                                    |                                                                                                    |                                                                                                    |                         |
| Search for Case                                                                                                    |                                                                                                    |                                                                                                    |                                                                                                    |                         |
| Case                                                                                                    | Initial Plan Da e                                                                                                    | Revised Date                                                                                                    | Tags                                                                                                    | Active                  |
|                                                                                                    |                                                                                                    |                                                                                                    |                                                                                                    | Del                     |
| and the second second se |                                                                                                    |                                                                                                    |                                                                                                    | Del                     |
|                                                                                                    |                                                                                                    |                                                                                                    |                                                                                                    |                         |
|                                                                                                    | 10000                                                                                                    |                                                                                                    |                                                                                                    | Del                     |
|                                                                                                    | 10000                                                                                                    |                                                                                                    |                                                                                                    | Del                     |
|                                                                                                    | •                                                                                                    |                                                                                                    |                                                                                                    | Del                     |
| and the second second se | and the second second se | and the second second se | and the second second s | V Del                   |
|                                                                                                    |                                                                                                    |                                                                                                    |                                                                                                    | 🗹 Del                   |
|                                                                                                    |                                                                                                    |                                                                                                    |                                                                                                    | Del Del                 |
|                                                                                                    |                                                                                                    |                                                                                                    |                                                                                                    | C Del                   |
|                                                                                                    |                                                                                                    |                                                                                                    |                                                                                                    | Del                     |
|                                                                                                    |                                                                                                    |                                                                                                    |                                                                                                    | Del                     |
| and the second second se |                                                                                                    |                                                                                                    |                                                                                                    |                         |
|                                                                                                    |                                                                                                    |                                                                                                    |                                                                                                    | C Del                   |
| Read for the second second                                                                                                    |                                                                                                    |                                                                                                    |                                                                                                    | Del                     |
|                                                                                                    |                                                                                                    |                                                                                                    |                                                                                                    | Del<br>Del              |
| and the second second se |                                                                                                    |                                                                                                    |                                                                                                    | Del                     |
| Provide the second second second second second second second second second second second second second second s                                                                                                    |                                                                                                    |                                                                                                    |                                                                                                    | Del                     |
|                                                                                                    |                                                                                                    |                                                                                                    | Dama Dama                                                                                                    |                         |
|                                                                                                    |                                                                                                    |                                                                                                    | Rows Per Page                                                                                                    | 50 K K Page 1 of 1 > >> |

## Step 5: Edit: Click on the green Edit button underneath the Client Information heading.

|                           |                |                     |                   |            |                    |                         |                    |                                    | YOUR CASE LIST SETTINGS HEI                              | LP SIGN OUT |
|---------------------------|----------------|---------------------|-------------------|------------|--------------------|-------------------------|--------------------|------------------------------------|----------------------------------------------------------|-------------|
| CLIENT DASHBO             | DARD   STRUCTU | RED INCOME PLANNING | CASH FLOW AND TAX | ADVISOR AS | SET ALLOCATION AND | NET WORTH   GRAPHS      | REPORTS TO         | OLS                                | PREPARED BY:<br>INITIAL PLAN DATE:<br>REVISED PLAN DATE: |             |
| Client<br>Edit Goto Ind   | Informa        | tion                |                   |            | (                  | CLIENT INFORMATION   IN | ICOMES   ASSETS    | GOALS AND OBJECTIVES               | RECOMMENDATIONS   ADVISOR NOTES                          | DISCLOSURE  |
| Case Title<br>Description |                |                     |                   |            |                    |                         |                    | Selection tags                     |                                                          | Active 🖌    |
| CI ent one                | Last           |                     | First             | Client two | Last               |                         | First              | Initial plan date<br>Revision date |                                                          |             |
|                           | Date of birth  | Initial plan age    | Short name        |            | Date of birth      | Initial plan age        | Short name         | City, State, Zip                   |                                                          |             |
| List Oliente              | Current age    | Retirement ane      | Gender<br>Male V  |            | Current age        | Datirement and          | Gender<br>Female ∨ | Email Phone Cell Phone Cell Phone  |                                                          |             |
| LIST CHEITIS              | benenciaries   | (optional)          |                   |            |                    |                         |                    |                                    |                                                          |             |

#### Step 6: Active Text Box: Click on the text box to unclick the checkmark.

|                           |                                      |                  |                   |            |                        |                      |                    |                                    | YOUR CASE LIST SETTINGS H                                | ELP SIGN OUT   |
|---------------------------|--------------------------------------|------------------|-------------------|------------|------------------------|----------------------|--------------------|------------------------------------|----------------------------------------------------------|----------------|
| CLIENT DASHB              | DARD STRUCTURED IN                   | COME PLANNING    | CASH FLOW AND TAX | ADVISOR AS | SET ALLOCATION AND NET | WORTH   GRAPHS       | REPORTS   TOO      | LS                                 | PREPARED BY:<br>INITIAL PLAN DATE:<br>REVISED PLAN DATE: |                |
| Client<br>Edit Save       | Informatic<br>Cancel Add Beneficiary | n<br>I           |                   |            | CLIEF                  | IT INFORMATION   INC | OMES   ASSETS      | GOALS AND OBJECTIVES               | RECOMMENDATIONS   ADVISOR NOTE                           | S   DISCLOSURE |
| Case Title<br>Description |                                      |                  |                   |            |                        |                      |                    | Selection tags                     |                                                          | Active         |
| Client one                | Last                                 |                  | First             | Client two | Last                   |                      | First              | Initial plan date<br>Revision date |                                                          |                |
|                           | Date of birth                        | Initial plan age | Short name        |            | Date of birth          | Initial plan age     | Short name         | Address<br>City, State, Zip        |                                                          |                |
| List Clients              | Current age                          | Retirement age   | Gender<br>Male V  |            | Current age            | Retirement age       | Gender<br>Female V | Cell Phone<br>Cell Phone           |                                                          |                |

## Step 7: Save: Click on the green Save button underneath the Client Information heading.

|                          |                       |                  |                         |           |               |            |                  |                    |                                    | YOUR CASE LIST | SETTINGS H                                               | ELP SIGN OUT   |
|--------------------------|-----------------------|------------------|-------------------------|-----------|---------------|------------|------------------|--------------------|------------------------------------|----------------|----------------------------------------------------------|----------------|
| CLIENT DASHBO            |                       | NCOME PLANNING   | CASH FLOW AND TAX ADVIS | SOR ASSET | ALLOCATION    | AND NET WO | DRTH   GRAPHS    | REPORTS TO         | ILS                                | R              | PREPARED BY:<br>INITIAL PLAN DATE:<br>REVISED PLAN DATE: |                |
| Client<br>Edit Save      | Cancel Add Benefician | on<br>v          |                         |           |               | CLIENT I   | NFORMATION   INC | OMES   ASSETS      | GOALS AND OBJECTIVES               | RECOMMENDATIO  | DNS   ADVISOR NOTE                                       | S   DISCLOSURE |
| Case Titl<br>Description |                       |                  |                         |           |               |            |                  |                    | Selection tags                     |                |                                                          | Active 📃       |
| Client on                | Last                  |                  | First                   | lient two | Last          |            |                  | First              | Initial plan date<br>Revision date |                |                                                          |                |
|                          | Date of birth         | Initial plan age | Short name              |           | Date of birth |            | Initial plan age | Short name         | Address<br>City, State, Zip        | _              |                                                          |                |
|                          | Current age           | Retirement ape   | Gender<br>Male V        |           | Current age   |            | Retirement age   | Gender<br>Female V | Email Phone Cell Phone Cell Phone  |                |                                                          |                |
| List Clients             | Beneficiaries (op     | tional)          |                         |           |               |            |                  |                    | Cell Phone                         |                |                                                          |                |

## Step 8: Your Case List: Click on the Your Case List heading located on the right-hand side of the screen.

|                           |                   |                    |                   |            |                   |                         |                    |                                            | YOUR CASE LIST | SETTINGS H                                              | ELP SIGN OUT    |
|---------------------------|-------------------|--------------------|-------------------|------------|-------------------|-------------------------|--------------------|--------------------------------------------|----------------|---------------------------------------------------------|-----------------|
| CLIENT DASHE              | BOARD   STRUCTUR  | ED INCOME PLANNING | CASH FLOW AND TAX | ADVISOR AS | SET ALLOCATION AN | ID NET WORTH   GRAPHS   | REPORTS   TO       | DLS                                        | R              | PREPARED BY:<br>INITIAL PLAN DATE:<br>EVISED PLAN DATE: |                 |
| Client<br>Edit Goto In    | Informa           | tion               |                   |            |                   | CLIENT INFORMATION   IN | COMES   ASSETS     | GOALS AND OBJECTIVES                       | RECOMM INDATIC | NS   ADVISOR NOT                                        | ES   DISCLOSURE |
| Case Title<br>Description |                   |                    |                   |            |                   |                         |                    | Selection tags                             |                |                                                         | Active          |
| Client one                | Last              |                    | First             | Client two | Last              | •••                     | First              | Initial plan date<br>Revision date         |                |                                                         |                 |
|                           | Date of hirth     | Initial plan age   | Short name        |            | Date of birth     | Initial plan age        | Short name         | Address<br>City, State, Zip                |                |                                                         |                 |
|                           | Current age       | Retirement age     | Gender<br>Male V  |            | Current age       | Retirement age          | Gender<br>Female ∽ | Email<br>Phone<br>Cell Phone<br>Cell Phone |                |                                                         |                 |
| List Client               | s Beneficiaries ( | optional)          |                   |            |                   |                         |                    |                                            |                |                                                         |                 |

Step 9: View All Cases: Click on the green View All Cases button underneath the Your Case List heading.

|                   |                              | YOUR CASE LIST SE                                                             | TTINGS HELP | SIGN OUT     |
|-------------------|------------------------------|-------------------------------------------------------------------------------|-------------|--------------|
| Your Cas          | e List                       |                                                                               |             |              |
| Add Case View All | Cases Search Using Selection |                                                                               |             |              |
| Search for Case   |                              |                                                                               |             |              |
| Case              | Initial Plan Date            | Revised Date Tags                                                             | Active      |              |
|                   |                              |                                                                               |             |              |
|                   |                              | Rows Per Page                                                                 | 50 《 < No r | records > >> |
| •                 |                              | Please use View All Cases or Search Using Selection to view one or more cases |             |              |

## Step 10: Case: The case you deactivated will not have a check mark in the active text box.

|                                                                                                    |                                                                                                    |              | YOUR CASE LIST | SETTINGS HELP   | SIGN OUT    |
|----------------------------------------------------------------------------------------------------|----------------------------------------------------------------------------------------------------|--------------|----------------|-----------------|-------------|
| Your Case List                                                                                                   |                                                                                                    |              |                |                 |             |
| Add Case View All Cases Search Using Selection                                                                   |                                                                                                    |              |                |                 |             |
|                                                                                                    |                                                                                                    |              |                |                 |             |
| Search for Case                                                                                                  |                                                                                                    |              |                |                 |             |
| Case                                                                                                    | Initial Plan Date                                                                                              | Revised Date | Tags           | Active          |             |
| and a second second second second second second second second second second second second second second second   | - and the second second second second second second second second second second second second second second se |              |                | V               | Del         |
|                                                                                                    |                                                                                                    |              |                | $\checkmark$    | Del         |
|                                                                                                    |                                                                                                    |              |                |                 | Del         |
|                                                                                                    |                                                                                                    |              |                | s.              | Del         |
|                                                                                                    |                                                                                                    |              |                |                 | Del         |
|                                                                                                    |                                                                                                    |              |                |                 | Del         |
| the second second second second second second second second second second second second second second second se  |                                                                                                    |              |                |                 | Del         |
| Contract of the second                                                                                           |                                                                                                    | 10.00        | 1000 CO.       |                 | Del         |
|                                                                                                    |                                                                                                    |              |                | $\checkmark$    | Del         |
|                                                                                                    |                                                                                                    |              |                | S N             | Del         |
|                                                                                                    |                                                                                                    |              |                | S               | Del         |
|                                                                                                    |                                                                                                    |              |                | V               | Del         |
|                                                                                                    |                                                                                                    |              |                |                 | Del         |
|                                                                                                    |                                                                                                    |              |                | × ×             | Del         |
| and the second second second second second second second second second second second second second second second |                                                                                                    |              |                |                 | Del         |
| and the second second                                                                                            |                                                                                                    |              |                | $\checkmark$    | Del         |
|                                                                                                    |                                                                                                    |              |                | S N             | Del         |
|                                                                                                    |                                                                                                    |              |                | S               | Del         |
|                                                                                                    |                                                                                                    |              |                |                 |             |
|                                                                                                    |                                                                                                    |              | Rows Per Pag   | 🖸 50 🛛 < 🕻 Page | 1 of 1 > >> |

Step 11: Logout: To sign out of SIPS, click on the Sign Out heading that is located in the upper right-hand side of the screen.

|                                                                                                    |                                                                                                    |              | YOUR CASE LIST | SETTINGS HELP SIGN OU  |
|----------------------------------------------------------------------------------------------------|----------------------------------------------------------------------------------------------------|--------------|----------------|------------------------|
| Your Case List                                                                                                    |                                                                                                    |              |                | <b>†</b>               |
| Add Case View All Cases Search Using Selection                                                                                                    |                                                                                                    |              |                |                        |
| Search for Case                                                                                                    |                                                                                                    |              |                |                        |
| Case                                                                                                    | Initial Plan Date                                                                                                    | Revised Date | Tags           | Active                 |
| and the second second se                                                                                                    | and the second second se |              |                | 🖌 De                   |
|                                                                                                    |                                                                                                    |              |                | 🗹 De                   |
|                                                                                                    |                                                                                                    |              |                | De                     |
|                                                                                                    |                                                                                                    |              |                |                        |
|                                                                                                    |                                                                                                    |              |                | ✓ De                   |
| and a second second s |                                                                                                    |              |                | De                     |
| and the second second second second                                                                                                    |                                                                                                    |              |                | 🗹 De                   |
|                                                                                                    |                                                                                                    |              |                | De                     |
|                                                                                                    |                                                                                                    |              |                |                        |
| and the second second se                                                                                                    |                                                                                                    |              |                | Del                    |
| Company and                                                                                                    |                                                                                                    |              |                | Del                    |
|                                                                                                    |                                                                                                    |              |                | Del                    |
|                                                                                                    |                                                                                                    |              |                | Del                    |
|                                                                                                    |                                                                                                    |              |                |                        |
|                                                                                                    |                                                                                                    |              |                |                        |
| And and the second second second                                                                                                    |                                                                                                    |              |                | Del                    |
|                                                                                                    |                                                                                                    |              |                | Del                    |
|                                                                                                    |                                                                                                    |              |                | Del                    |
|                                                                                                    |                                                                                                    |              |                | ✓ Del                  |
|                                                                                                    |                                                                                                    |              |                |                        |
|                                                                                                    |                                                                                                    |              | Rows Per Pag   | 50 《 < Page 1 of 1 > > |

If you feel you need more support or would like to set up demo time with one of our representatives, please contact us at: +1-888-449-6917 or support@planscout.com